## HHH Partners Drop-Off Instructions

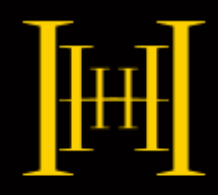

HHH Partners uses an online file drop-off & retrieval feature available to all clients. Links to our drop-off page can be found at <u>https://www.hhhpartners.com.au/client-tools/file-document-upload-download/</u>

1. To upload a file to a HHH staff member, follow the 'Click Here' Prompt on the website linked above.

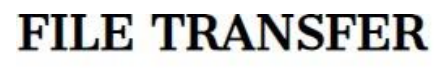

This online upload facility will enable you to send us your accounts and other files quickly and easily. Once you have uploaded your files they will be passed directly to your accountant. Please <u>get</u> in touch if you need assistance.

| To Drop Off your file | Click Here |   |
|-----------------------|------------|---|
|                       |            | J |

2. On the next page, enter your name and email address, then click 'Send Confirmation'.

| Home               |                                                                          | Englisi                           |  |
|--------------------|--------------------------------------------------------------------------|-----------------------------------|--|
| Information abou   | it the Sender                                                            |                                   |  |
| Have you been give | en a "Request Code"? Yes                                                 | lo                                |  |
| Your name          | e:                                                                       | (required)                        |  |
| Your organization  | n:                                                                       |                                   |  |
| Your email address | 5:                                                                       | (required)                        |  |
| When               | now need to send you a confirmat<br>you get it in a minute or two, click | tion email.<br>on the link in it. |  |

HHH Partners

Taxation Advisory Finance Emerald 39 Anakie Street PO Box 577 Emerald QLD 4720 Tel (07) 4983 9999 Fax (07) 4983 9909 
 Rockhampton

 18 East Street

 PO Box 740

 Rockhampton

 QLD 4700

 Tel (07) 4930 0600

 Fax (07) 4983 9909

hhhpartners.com.au accountants@hhhpartners.com.au

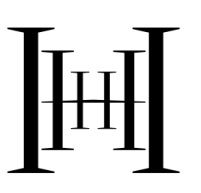

## HHH Partners Drop-Off Instructions

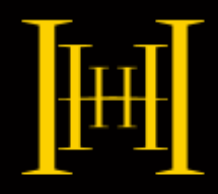

3. You will receive an email confirmation to the email address entered in step 2. Click on the link in that email to confirm your identity and take you to the next step.

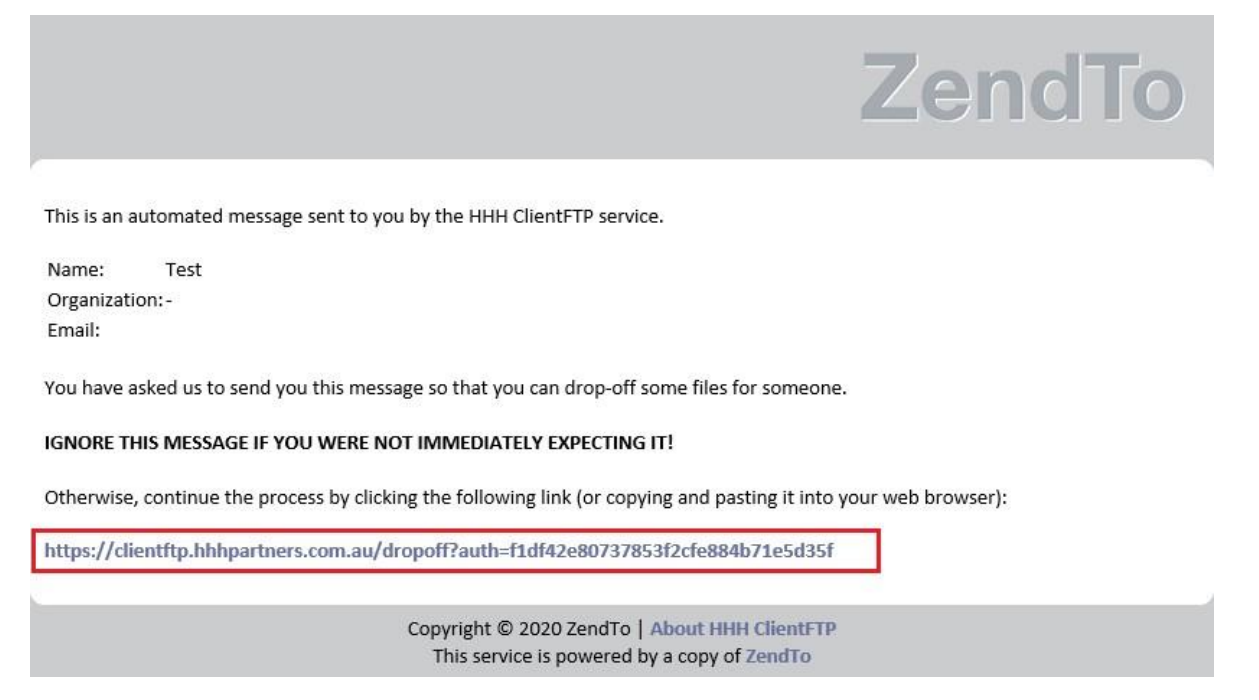

4. Following the link will take you to our file transfer page where you can enter the name and email address of the HHH staff member you want to receive the file. If you are unsure of who should receive the file, please send it to <a href="mailto:accountants@hhhpartners.com.au">accountants@hhhpartners.com.au</a> and it will be attended to. Once you have added in the name & email address, click 'Add & Close'.

| Home                                                                                                    |                                       |                                                                                                    |
|----------------------------------------------------------------------------------------------------|---------------------------------------|----------------------------------------------------------------------------------------------------|
|                                                                                                    |                                       | ×                                                                                                    |
| PLEASE NOTE                                                                                                    |                                       |                                                                                                    |
| Files uploaded to HHH C<br>download. Users are also                                                                              | Add Recipients                        | degree of caution as you would with any other file you<br>information (e.g. personal private information)!    |
| This web page will allow y<br>information you enter belo<br>confirmation purposes.                                               | Add One Add Many                      | pient will receive an automated email containing the<br>also be logged and sent to the recipient for identity |
| From:                                                                                                    | Name: HHH Partners                    |                                                                                                    |
| Dan <dhinchliffe@hhhpa< td=""><td>Email: accountants@hhhpartners.com.au</td><td>pped off files for you</td></dhinchliffe@hhhpa<> | Email: accountants@hhhpartners.com.au | pped off files for you                                                                                        |
| То:                                                                                                    |                                       |                                                                                                    |
| 0                                                                                                    | Add Add & Close                       |                                                                                                    |
| Short note to the Recipients:                                                                                                    |                                       |                                                                                                    |
|                                                                                                    |                                       | 14 days until drop-off expires                                                                                |
|                                                                                                    |                                       |                                                                                                    |

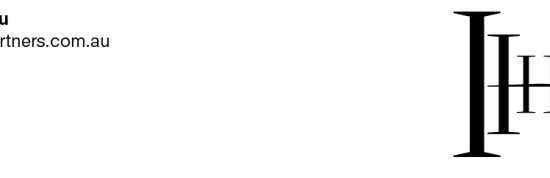

Taxation Advisory Finance

**HHH Partners** 

Emerald 39 Anakie Street PO Box 577 Emerald QLD 4720 Tel (07) 4983 9999 Fax (07) 4983 9909 **Rockhampton** 18 East Street PO Box 740 Rockhampton QLD 4700 Tel (07) 4930 0600 Fax (07) 4983 9909 hhhpartners.com.au accountants@hhhpartners.com.au

## **HHH Partners Drop-Off Instructions**

5. After you have entered the details of HHH staff member the file is being sent to, please provide a brief description of what files are being uploaded - for example - tax records or BAS backup file. Once done, click 'Click to Add Files' and select the file you want to upload. If you need to add more than one file, select 'Click to Add Files' again until all the files are added.

| Home                                                                                                    |                                                                                                    |                          |                                                                                                    |
|----------------------------------------------------------------------------------------------------|----------------------------------------------------------------------------------------------------|--------------------------|----------------------------------------------------------------------------------------------------|
| PLEASE NOTE                                                                                                    |                                                                                                    |                          |                                                                                                    |
| Files uploaded to download. Users a                                                                                            | HHH ClientFTP are scanned for viruses. But s<br>ire also <b>strongly encouraged</b> to encrypt every file       | till exerci<br>if any co | se the same degree of caution as you would with any other file you ntain sensitive information (e.g. personal private information)!          |
| This web page will<br>information you en<br>confirmation purpo                                                                 | allow you to drop-off (upload) one or more files f<br>ter below and instructions for downloading the fi<br>ses. | or a HHH<br>le. Your I   | I user. The recipient will receive an automated email containing the<br>P address will also be logged and sent to the recipient for identity |
| From:                                                                                                    |                                                                                                    |                          | Subject:                                                                                                    |
| Dan <dhinchliffe@< td=""><td>)hhhpartners.com.au&gt; -</td><td></td><td>Dan has dropped off files for you</td></dhinchliffe@<> | )hhhpartners.com.au> -                                                                                          |                          | Dan has dropped off files for you                                                                                                    |
| To:                                                                                                    |                                                                                                    | _                        |                                                                                                    |
| HHH Partners <a< td=""><td>ccountants@hhhpartners.com.au&gt; 😑 🛛 😔</td><td></td><td></td></a<>                                 | ccountants@hhhpartners.com.au> 😑 🛛 😔                                                                            |                          |                                                                                                    |
| Short note to the Re                                                                                                    | ecipients:                                                                                                    |                          | ,                                                                                                    |
| please find attached r                                                                                                    | ny backup file for the last quarter                                                                             | 10 left                  | 14 days until drop-off expires                                                                                                    |
|                                                                                                    | Click to Add                                                                                                    | iles or l                | Drag Them Here                                                                                                    |

6. The bottom of the page will show all the files you have selected to upload and you can add a brief description to each file. Once you are ready click 'Drop-off Files'.

| Click to Add Files or Drag The      | em Here                                                                                           |
|-------------------------------------|---------------------------------------------------------------------------------------------------|
| Size Desc                           | ription                                                                                           |
| 4.1 MB Back                         | xup                                                                                               |
| 4.1 MB / 20480 MB<br>Drop-off Files |                                                                                                   |
|                                     | Click to Add Files or Drag The<br>Size Desc<br>4.1 MB Back<br>4.1 MB / 20480 MB<br>Drop-off Files |

7. A link to your file will now be sent to the HHH staff member you selected. You will receive a confirmation message once the file link has been accessed by the staff member.

| HHH Partners | Emerald             | Rockhampton             |
|--------------|---------------------|-------------------------|
|              | 39 Anakie Street    | 18 East Street          |
|              | PO Box 577          | PO Box 740              |
| Taxation     | Emerald<br>QLD 4720 | Rockhampton<br>QLD 4700 |
| Advisory     | Tel (07) 4983 9999  | Tel (07) 4930 06        |
| Finance      | Fax (07) 4983 9909  | Fax (07) 4983 9         |

ast Street 3ox 740 champton 4700 07) 4930 0600 (07) 4983 9909 hhhpartners.com.au accountants@hhhpartners.com.au

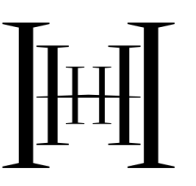